#### **FRANÇAIS**

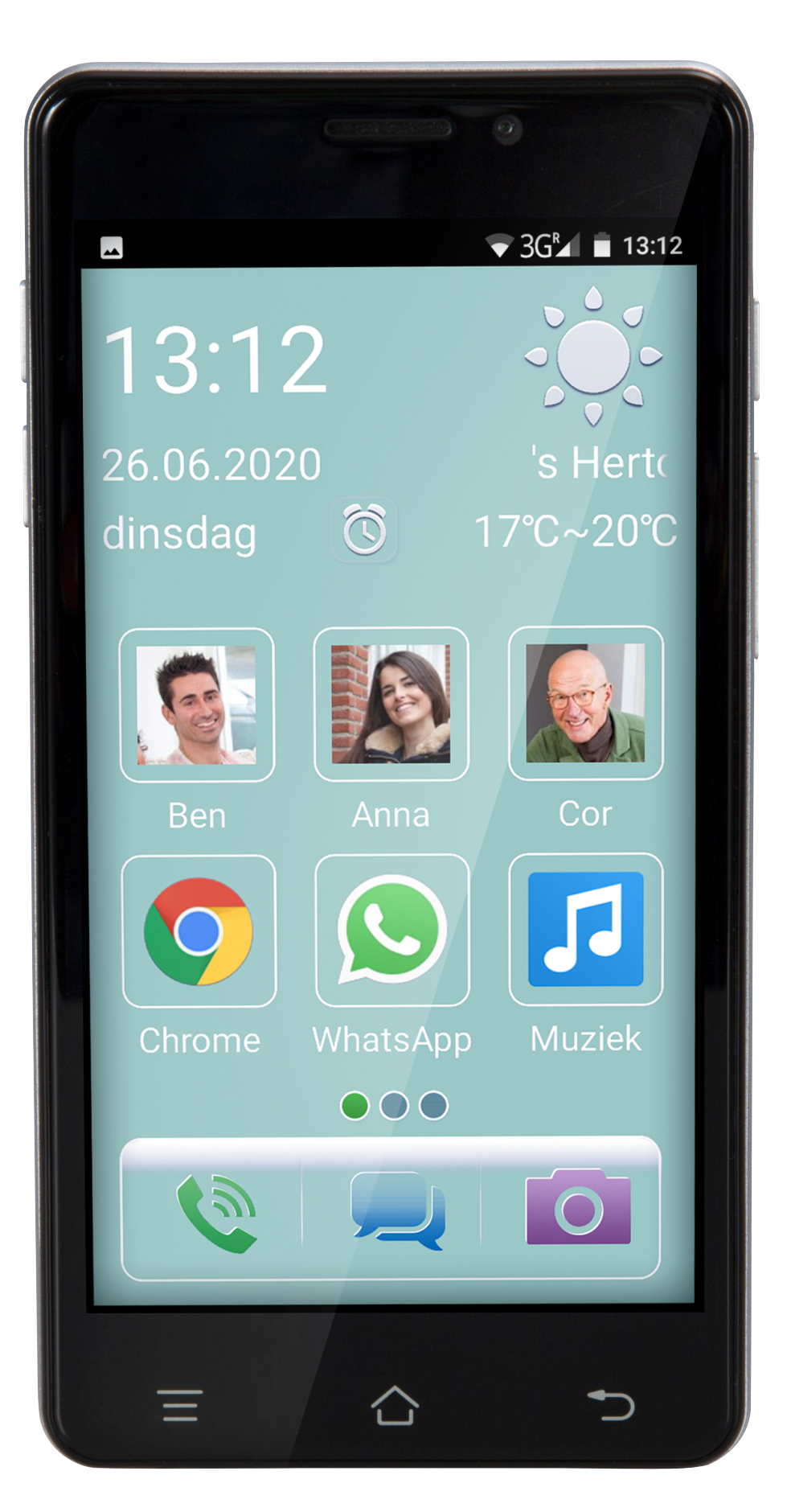

## Nederlands

| - Eerste gebruik |  |  |  |  |  |  |  |  | <u>p3</u> |
|------------------|--|--|--|--|--|--|--|--|-----------|
| - Slaapstand .   |  |  |  |  |  |  |  |  | p6        |

#### Veelgestelde vragen:

| - Hoe installeer ik de meest recente softwareversie | ? .  |  |  | <u>. p7</u>  |
|-----------------------------------------------------|------|--|--|--------------|
| - Hoe voeg ik contacten toe?                        |      |  |  | . <u>p8</u>  |
| - Hoe bewerk ik een contact?                        |      |  |  | . p9         |
| - Hoe verwijder ik een contact?                     |      |  |  | <u>. p10</u> |
| - Hoe bel ik contacten?                             |      |  |  | . p11        |
| - Hoe bel ik een nummer dat niet in contacten staat | ?.   |  |  | . p12        |
| - Hoe stel ik sneltoetsen in?                       |      |  |  | . p13        |
| - Hoe bel, verwijder of bewerk ik sneltoetsen? .    |      |  |  | . p14        |
| - Hoe stel ik de SOS functie in?                    |      |  |  | . p15        |
| - Wat doen alle toetsen?.                           |      |  |  | . p16        |
| - Hoe pas ik het gespreksvolume aan?                |      |  |  | . p17        |
| - Hoe pas ik het volume en de melodie van de bel a  | ian? |  |  | . p18        |
| - Hoe gebruik ik een SD-kaart?                      |      |  |  | . p19        |
| - Hoe zet ik internet aan?                          |      |  |  | . p20        |
| - Hoe maak ik een foto?                             |      |  |  | . p21        |
| - Hoe maak ik een video?                            |      |  |  | . <u>p22</u> |
| - Hoe bekijk ik mijn foto's en videos?              |      |  |  | . p23        |

#### Eerste gebruik

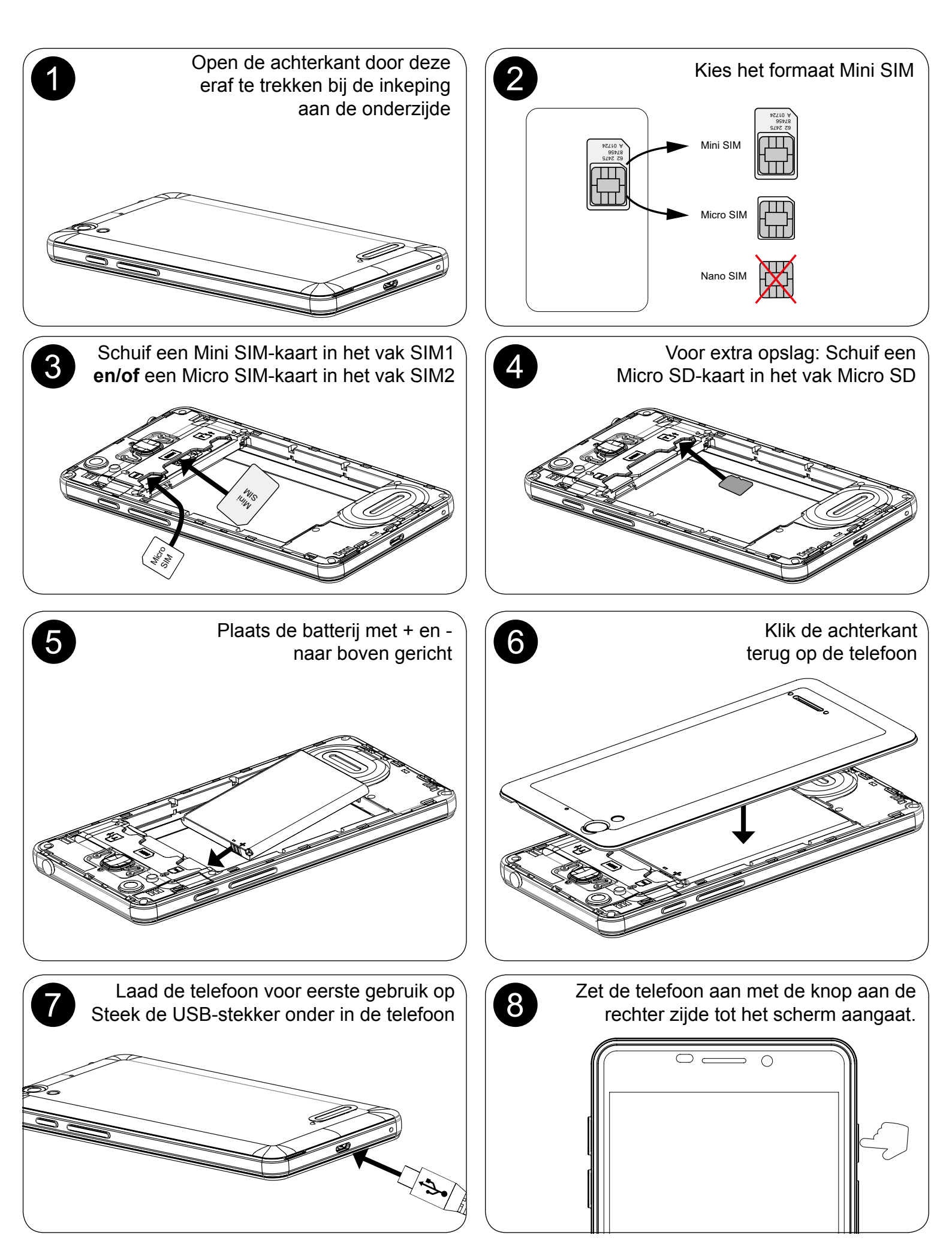

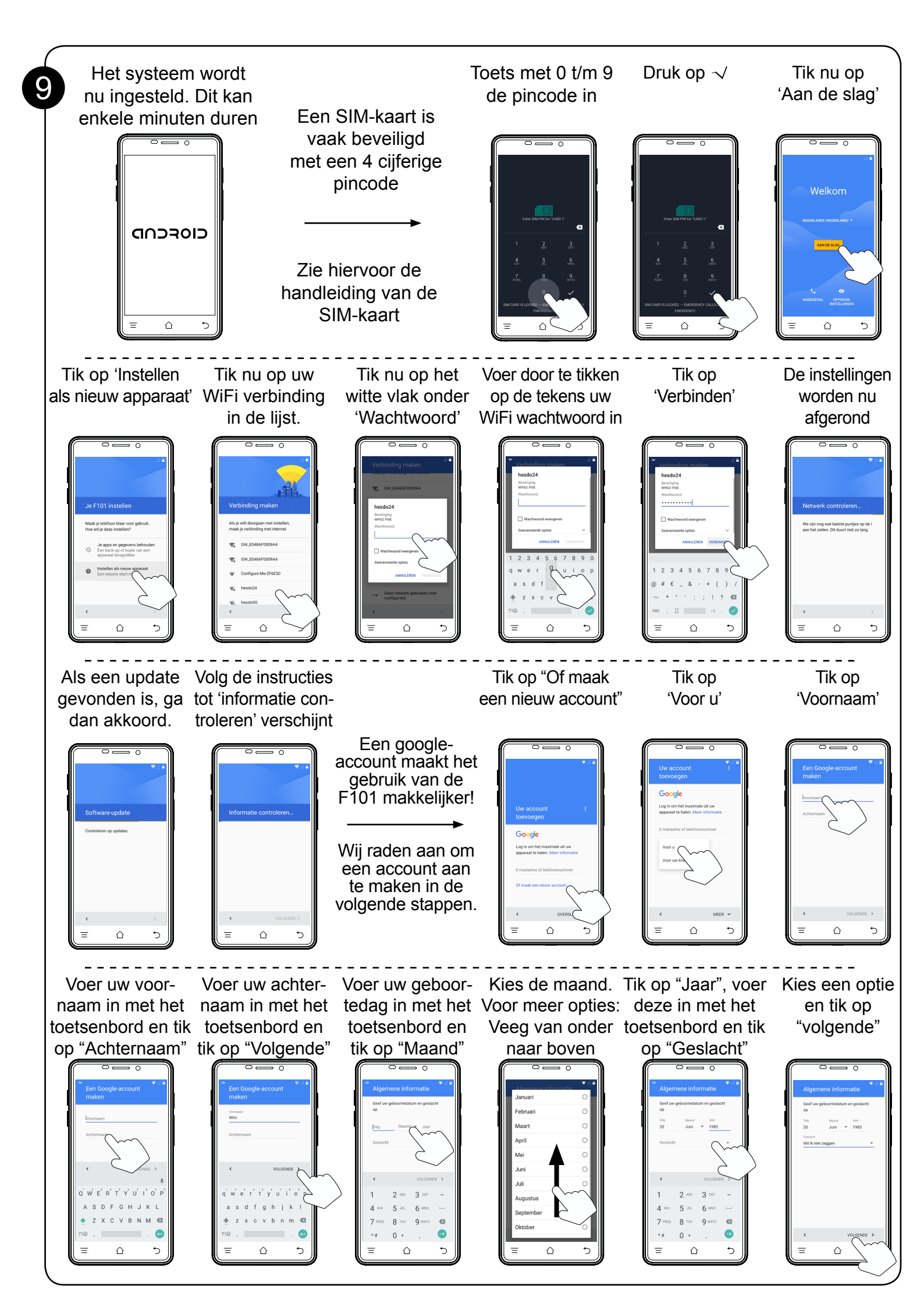

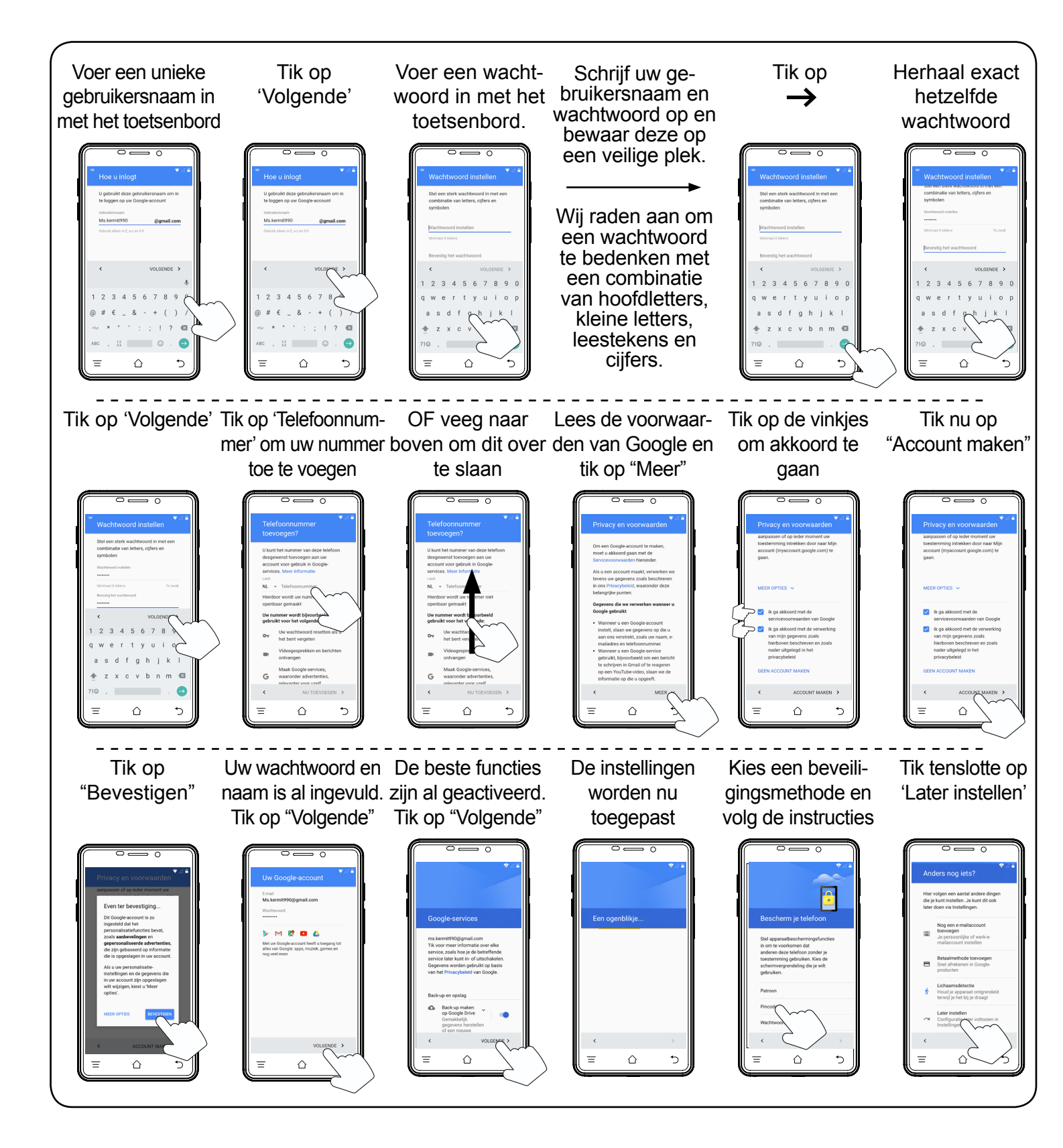

## Slaapstand

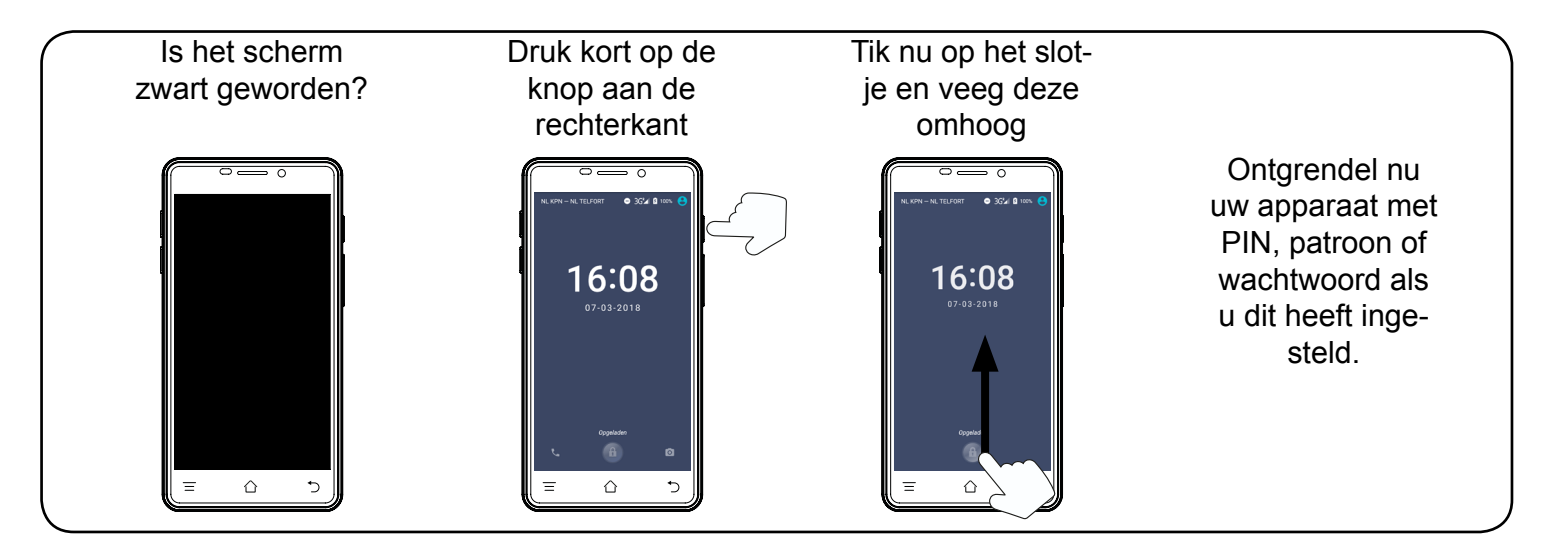

#### Hoe installeer ik de meest recente softwareversie?

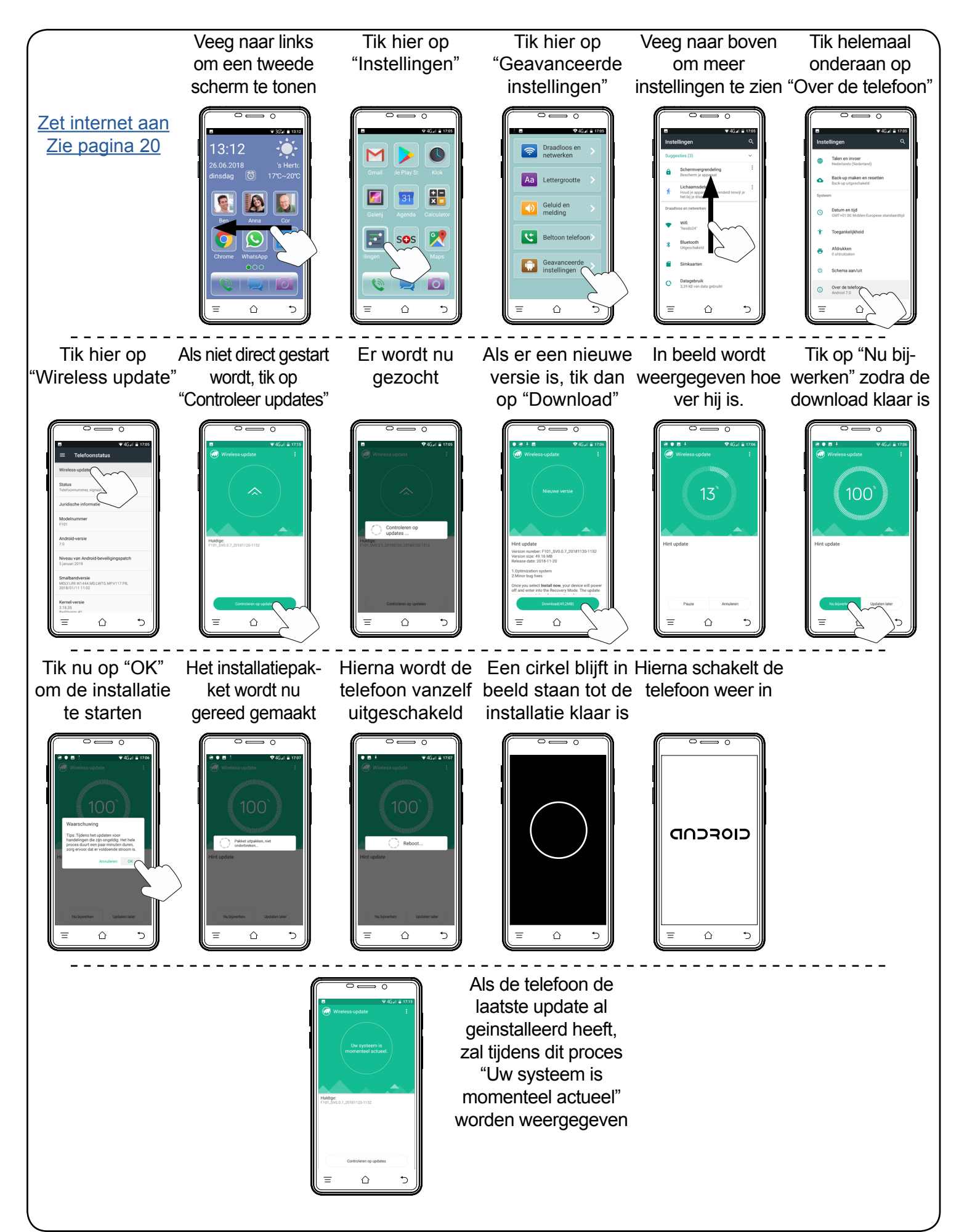

#### Hoe voeg ik contacten toe?

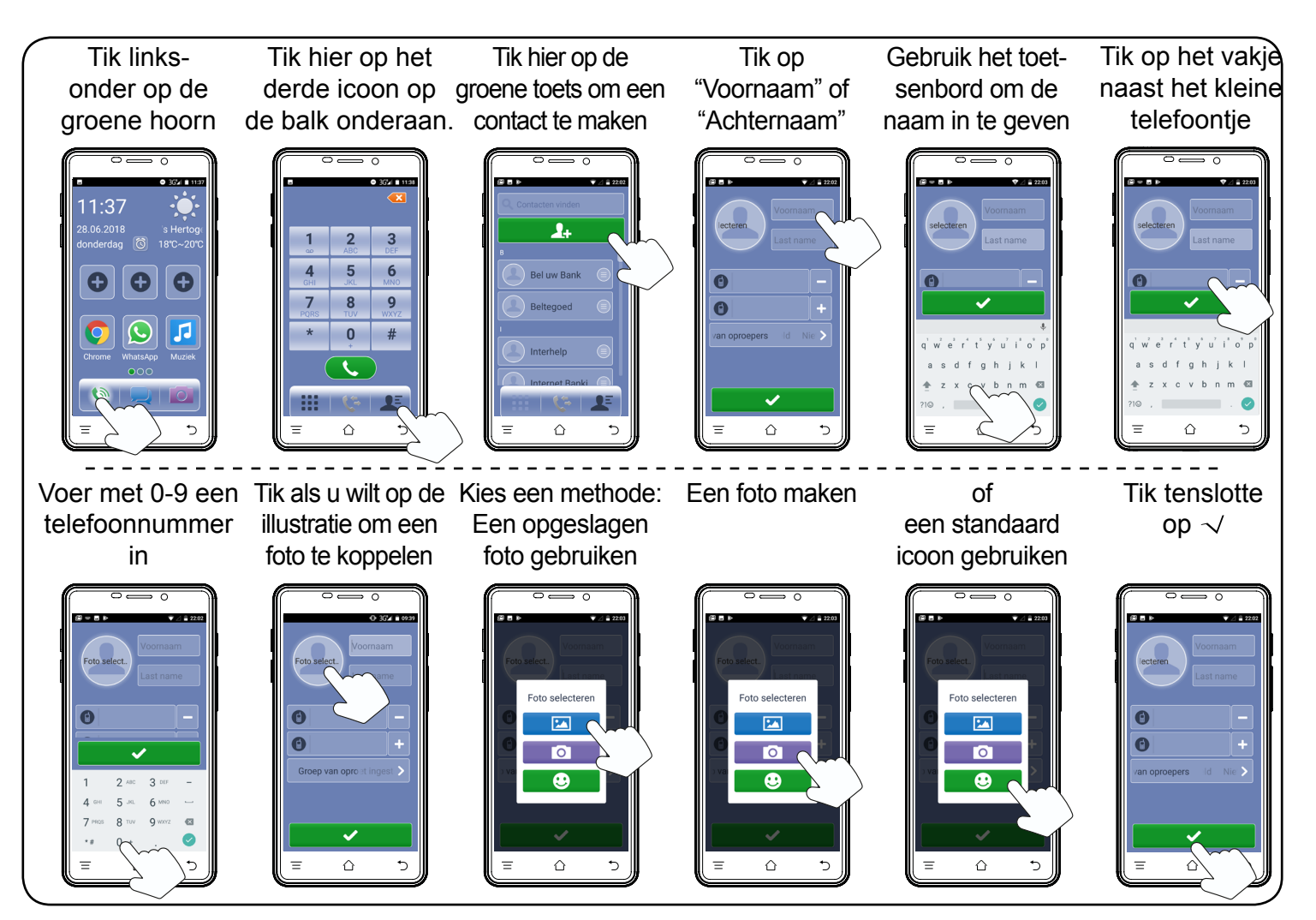

#### Hoe bewerk ik een contact?

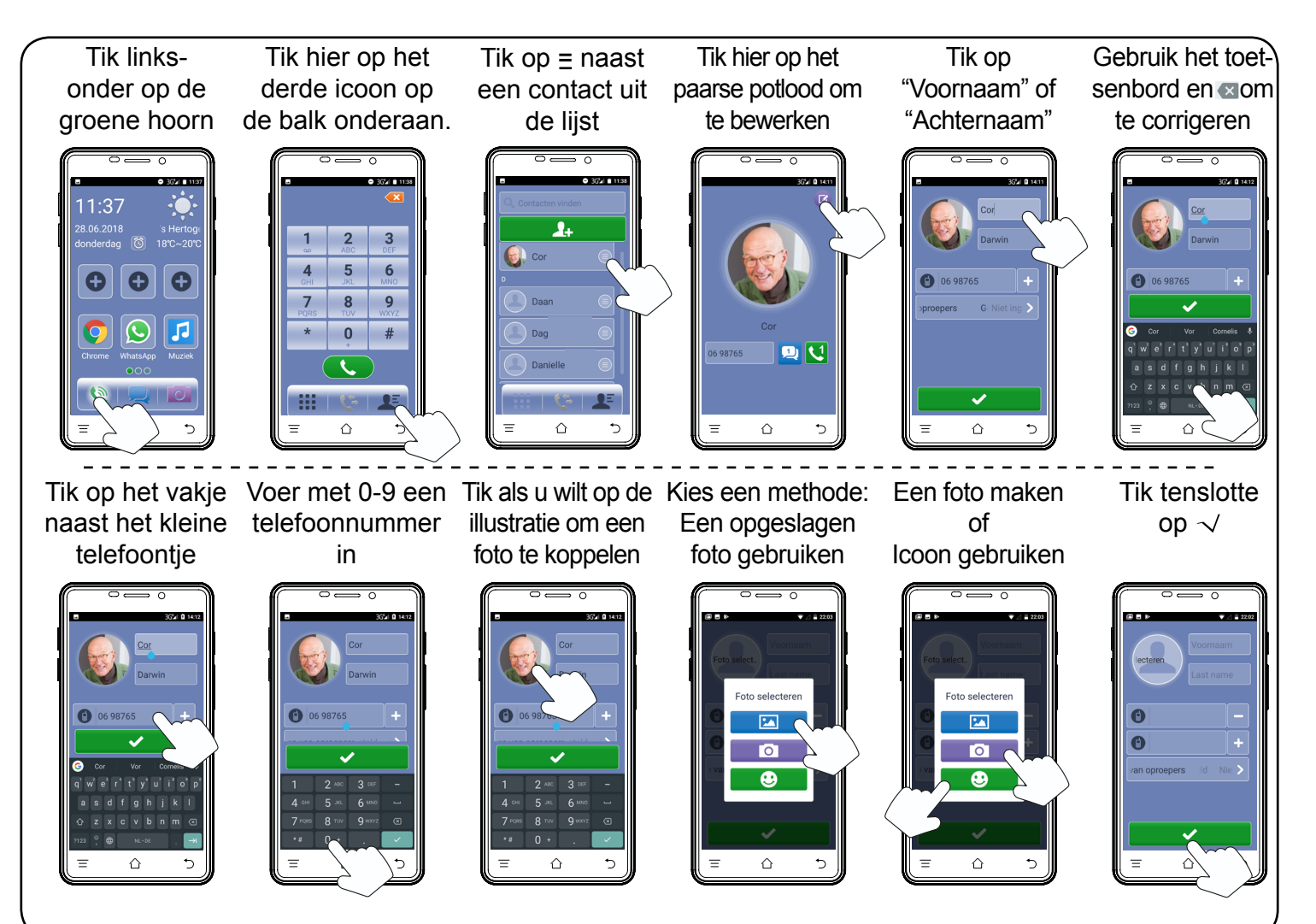

#### Hoe verwijder ik een contact?

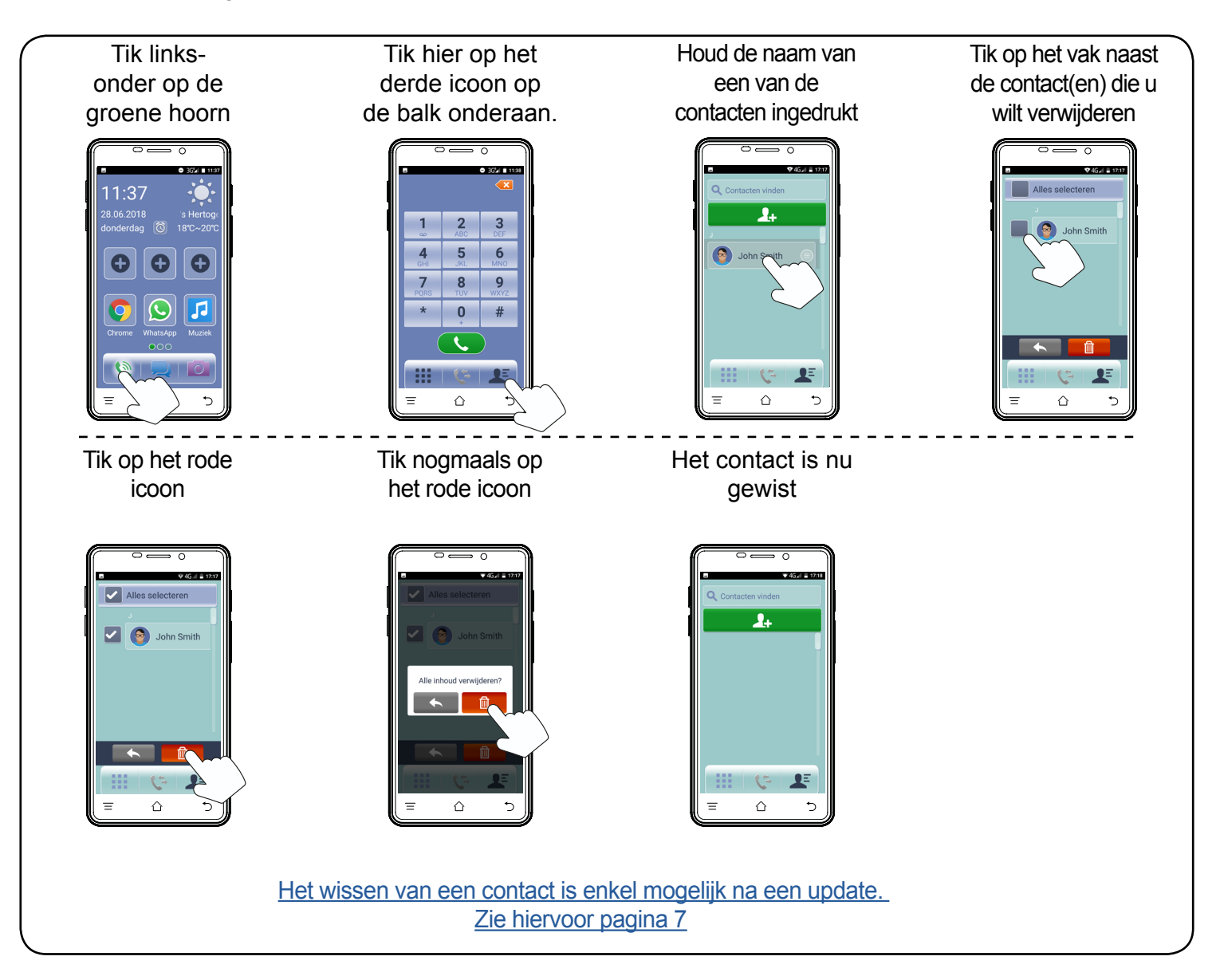

### Hoe bel ik contacten?

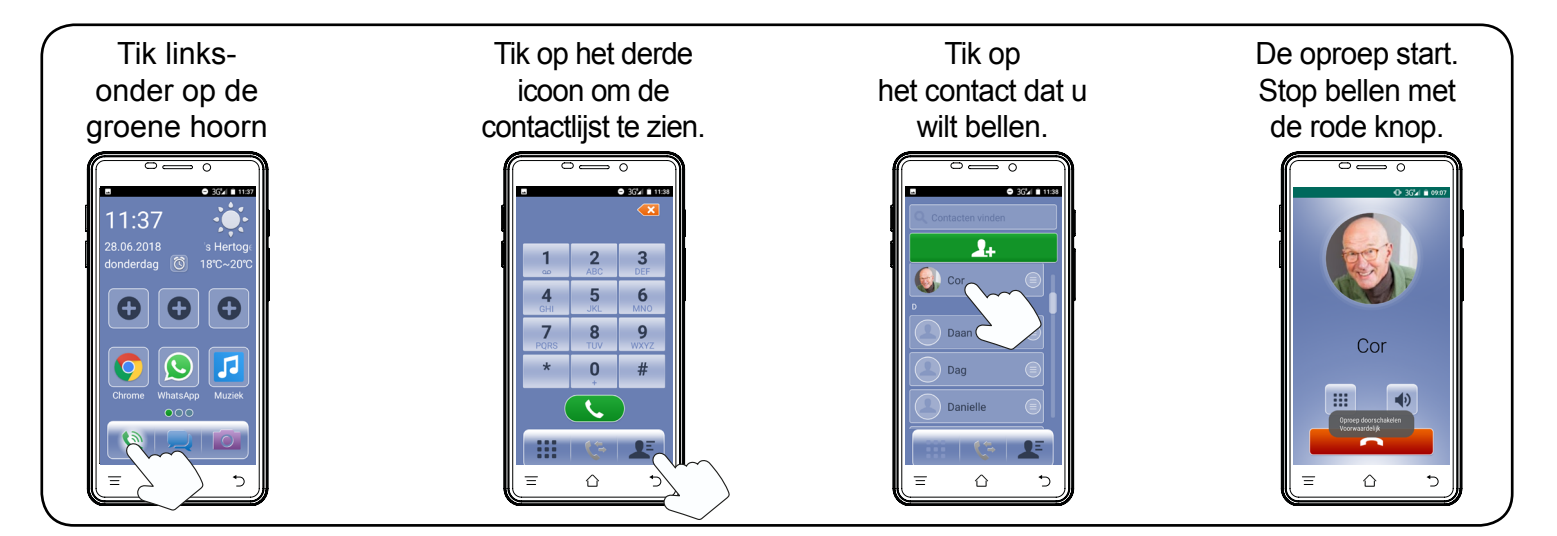

#### Hoe bel ik een nummer dat niet in contacten staat?

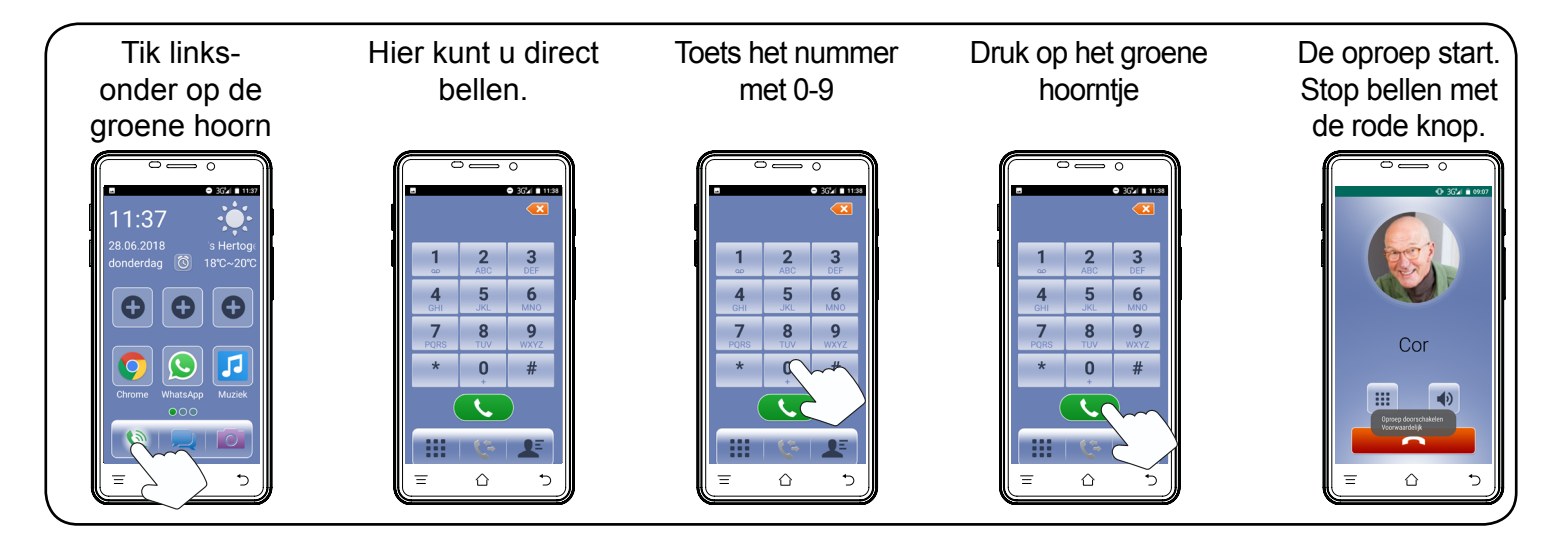

### Hoe stel ik sneltoetsen in?

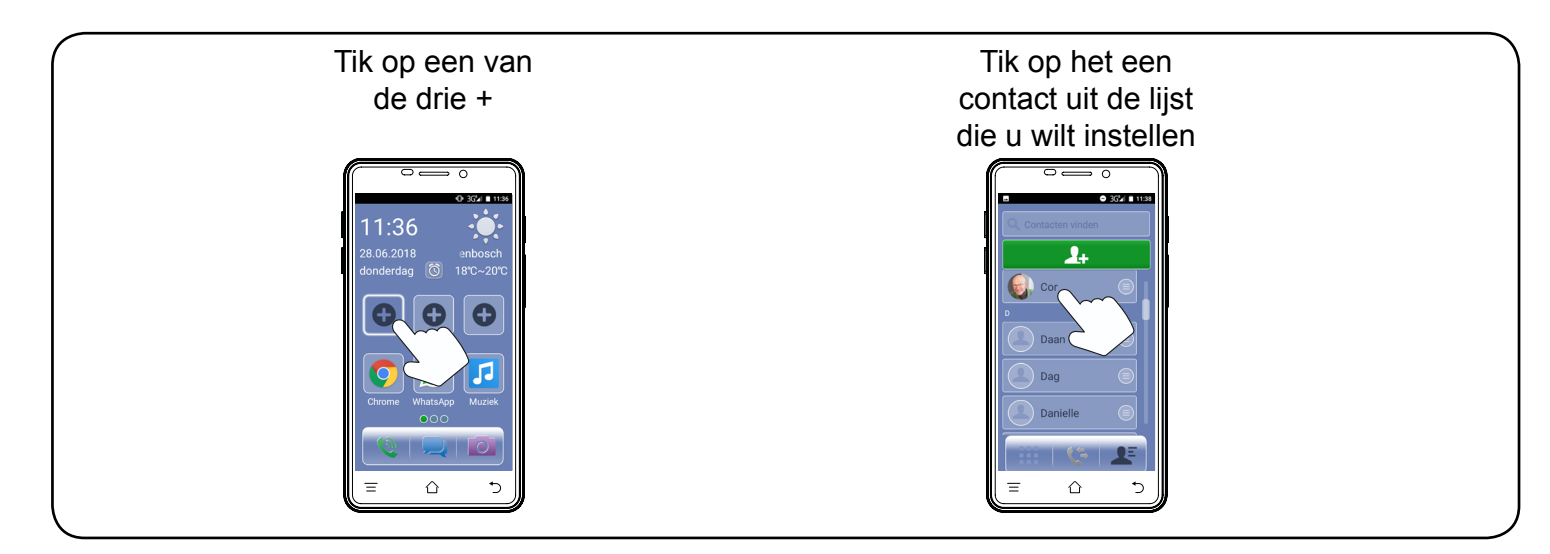

# Hoe bel of verwijder ik sneltoetsen?

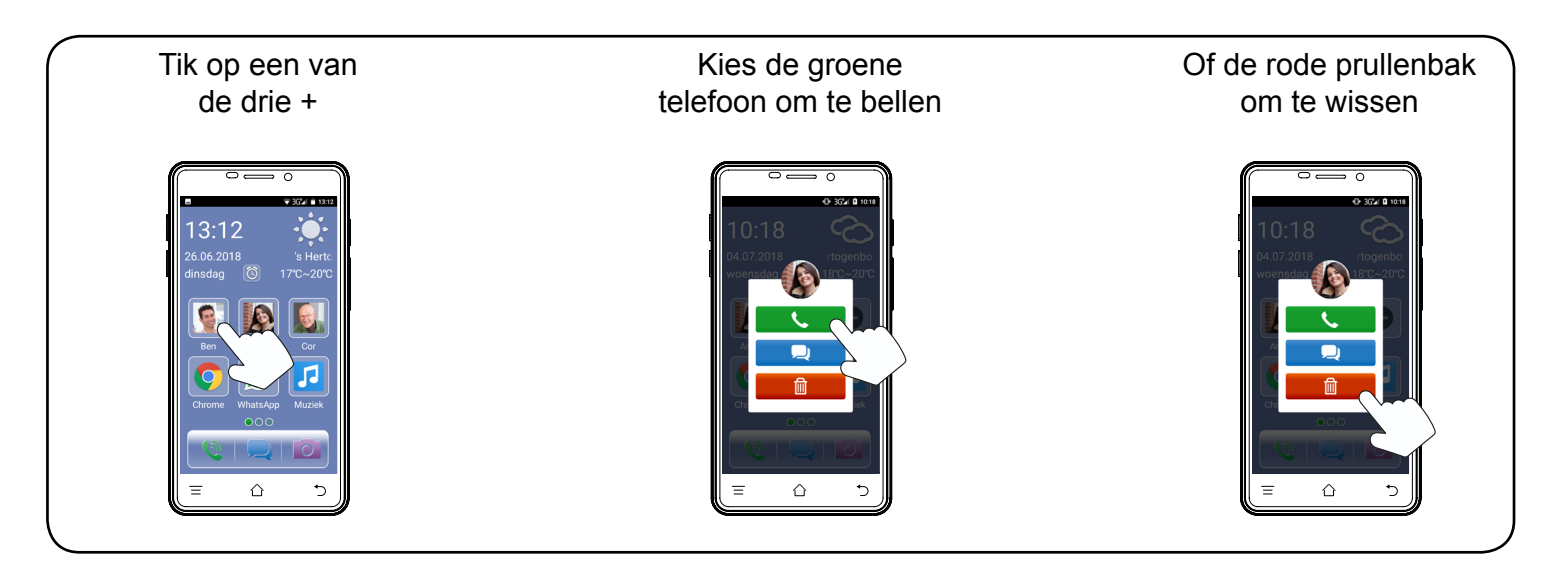

## Hoe stel ik de SOS functie in?

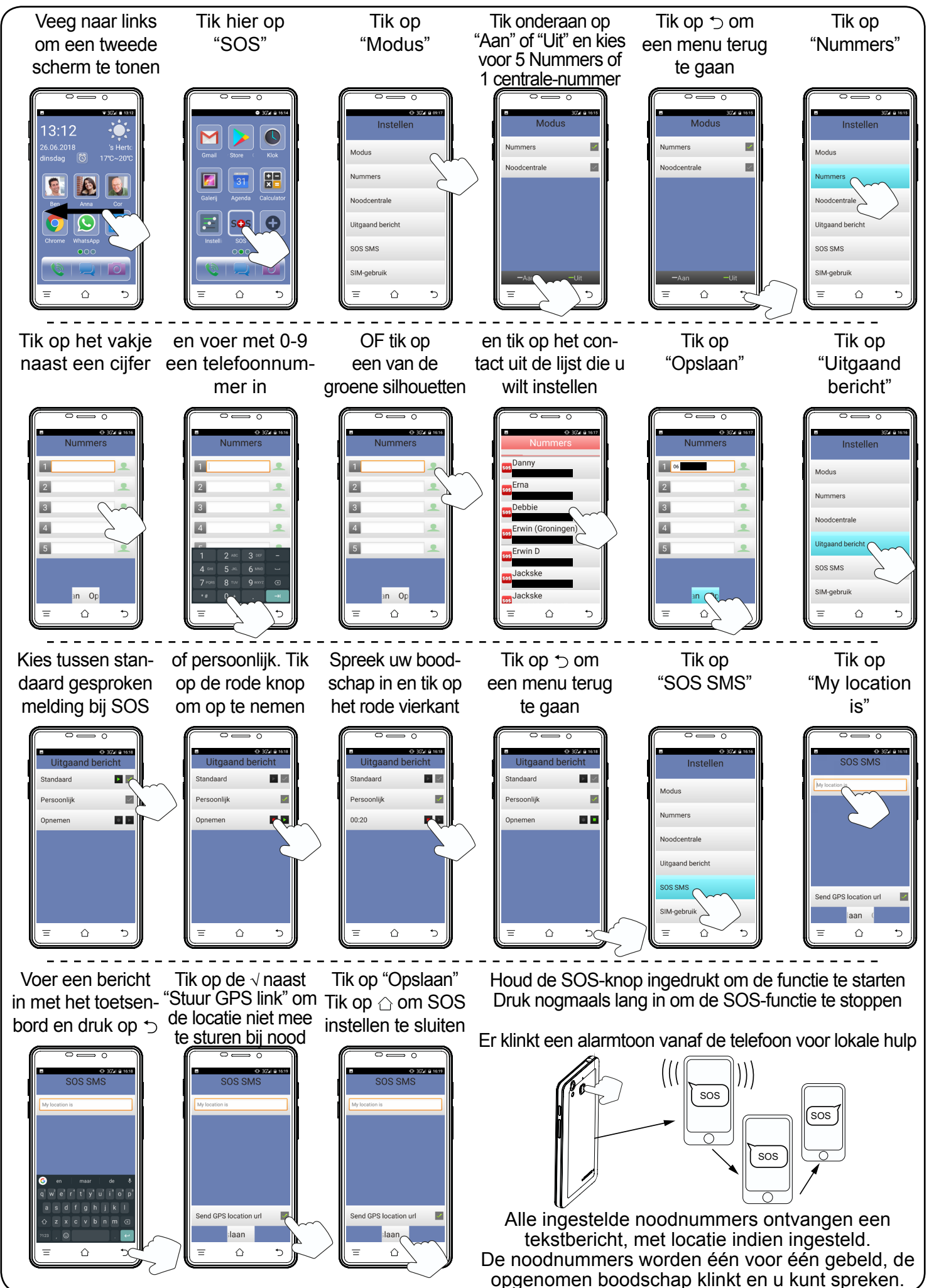

#### Wat doen alle toetsen?

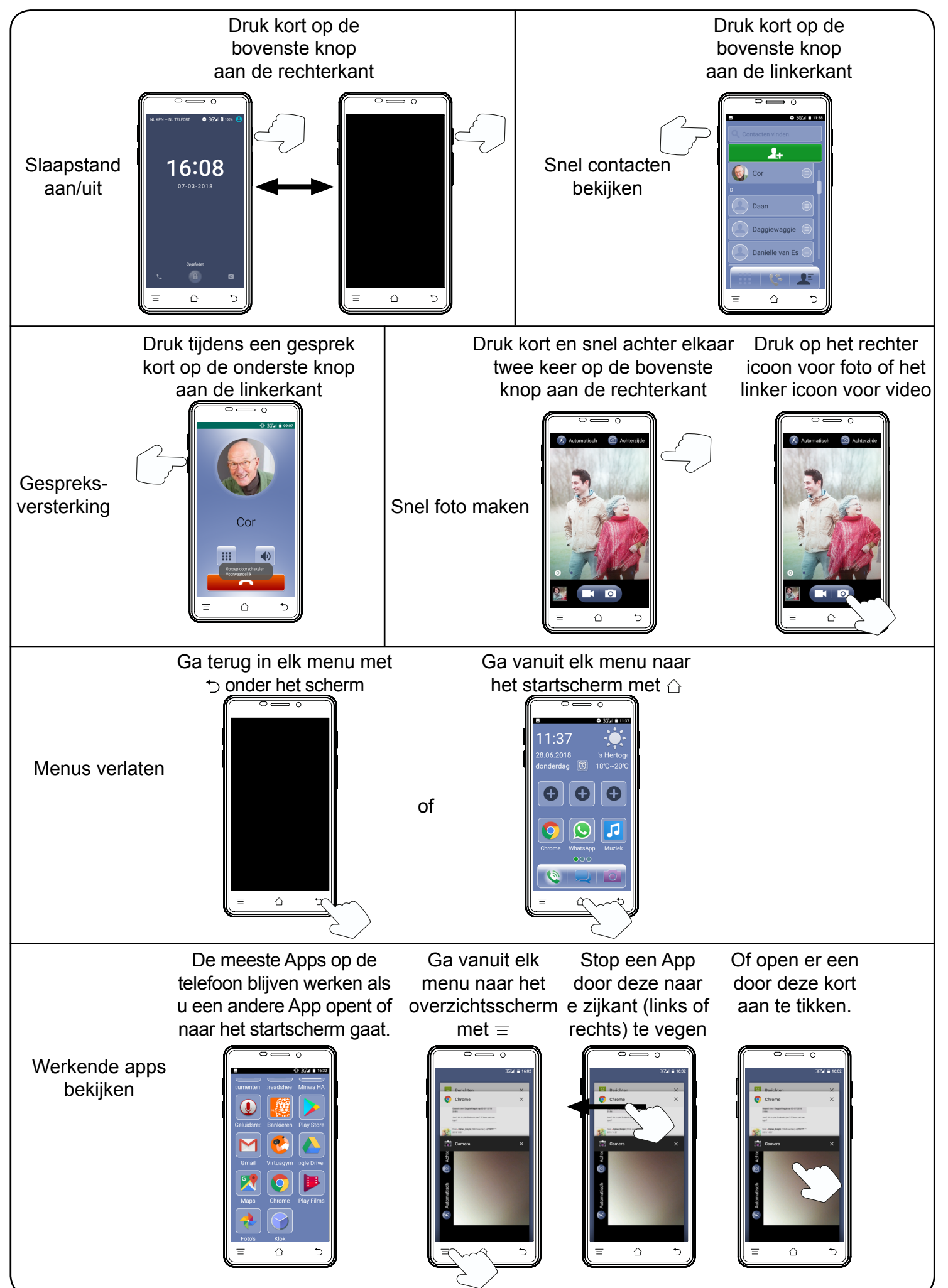

# Hoe pas ik het gespreksvolume aan?

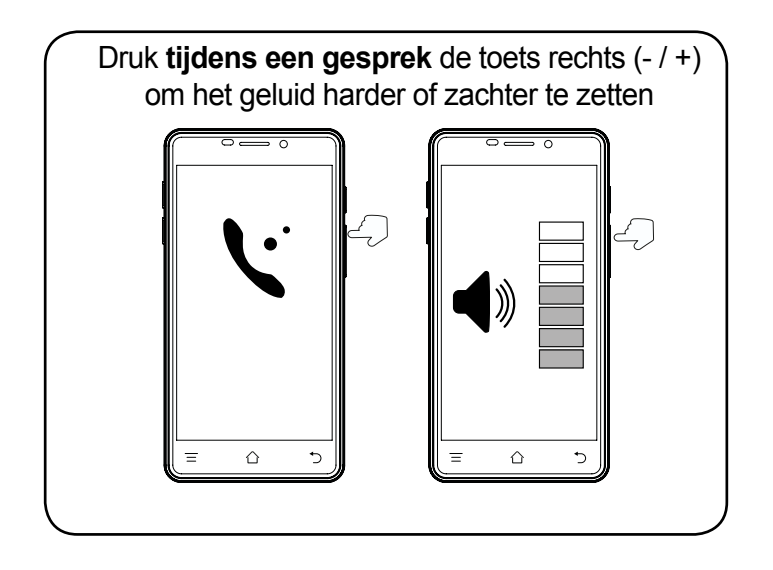

#### Hoe pas ik het volume en de melodie van de bel aan?

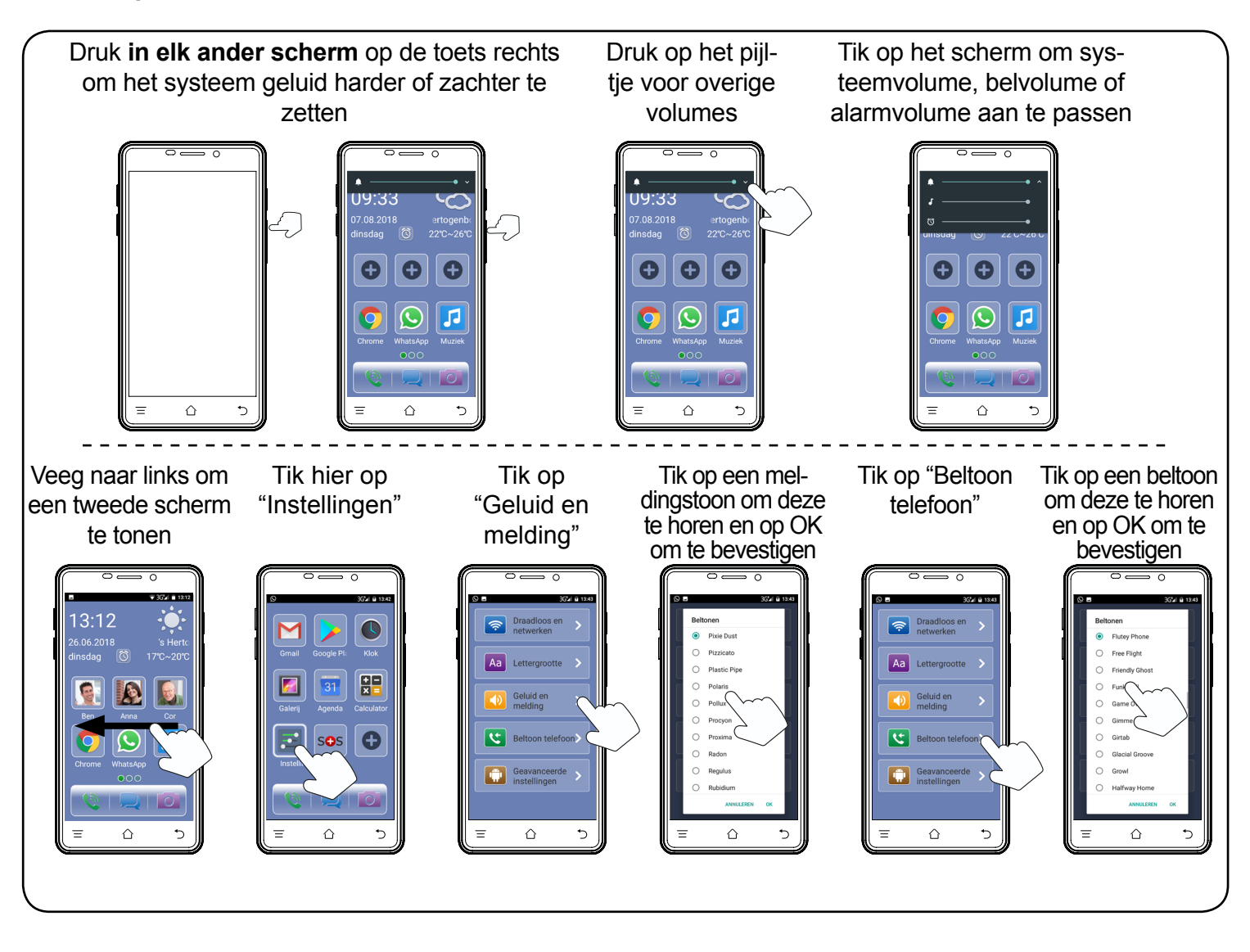

#### Hoe gebruik ik een SD-kaart?

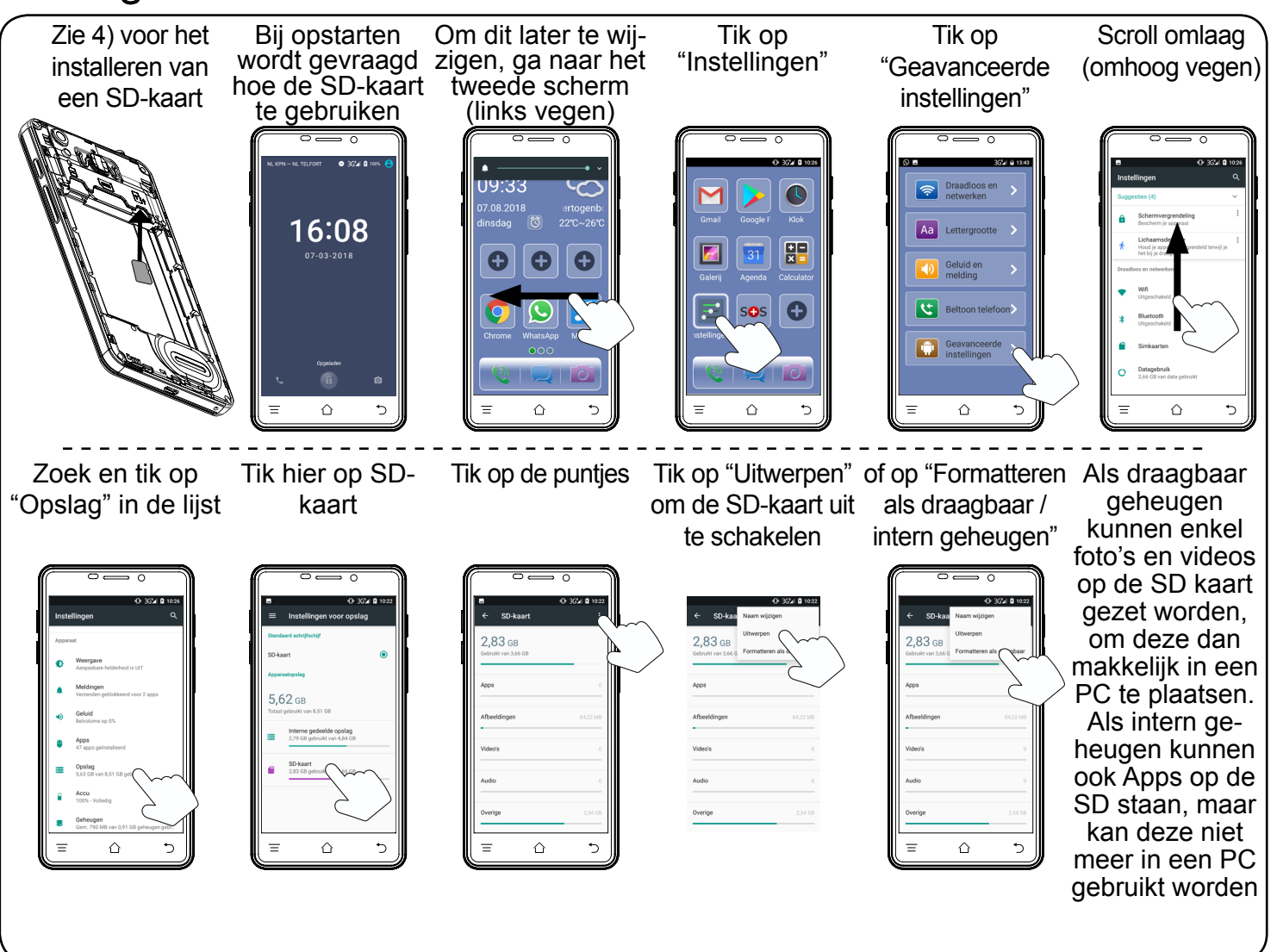

# Hoe zet ik internet aan?

Via WiFi

 $\triangle$ 

5

 $\triangle$ 

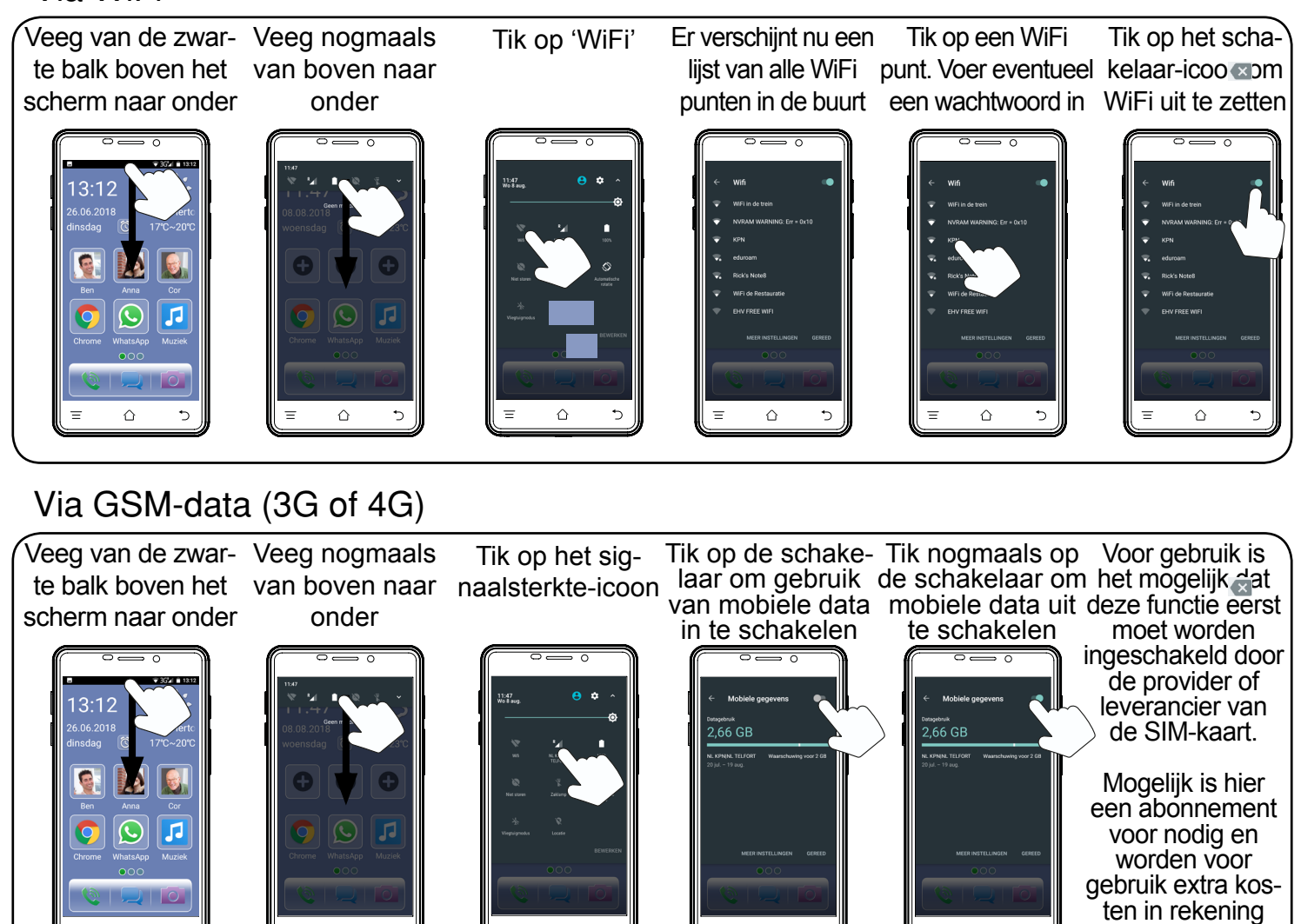

 $\triangle$ 

•

 $\triangle$ 

 $\triangle$ 

gebracht.

#### Hoe maak ik een foto?

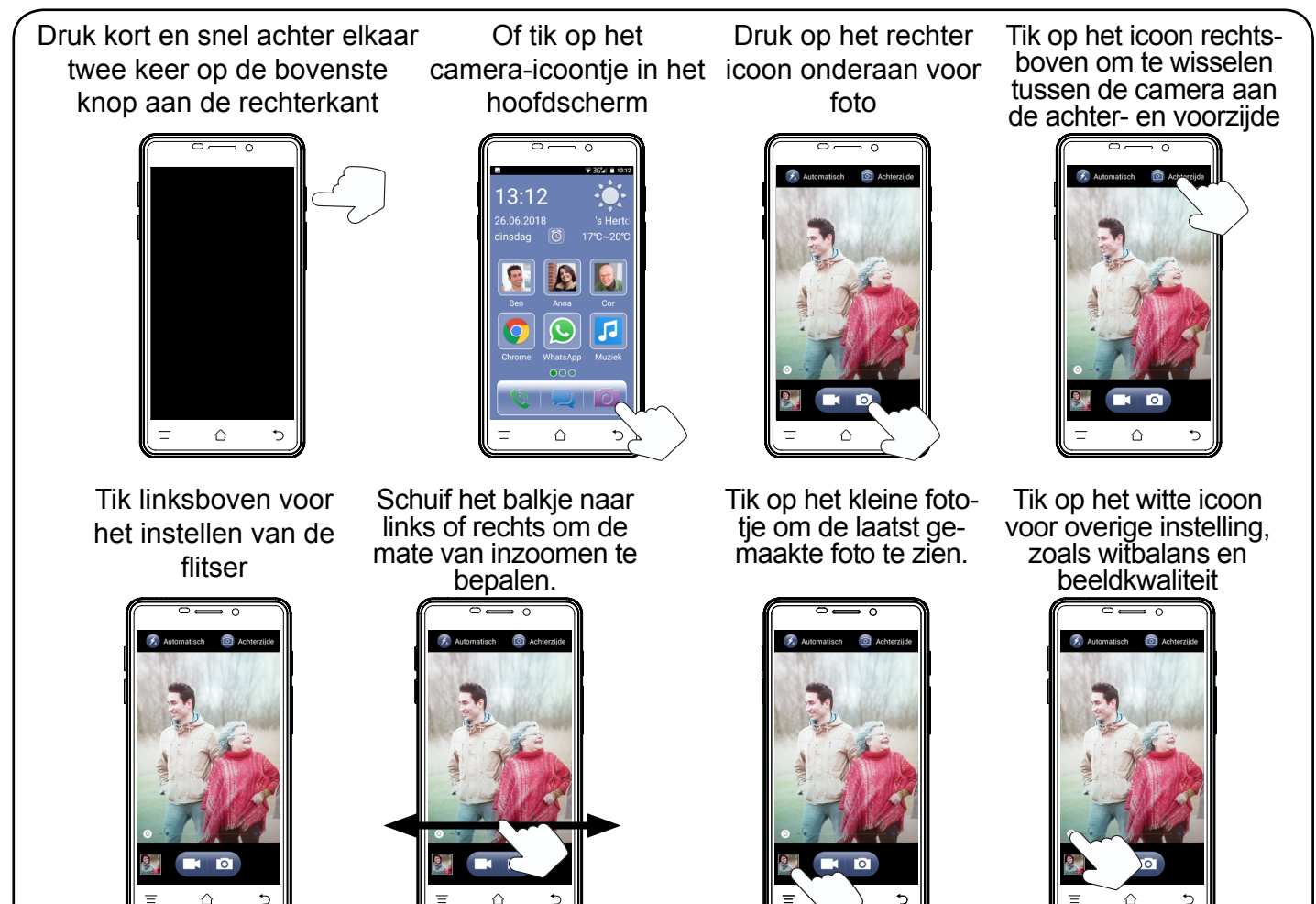

#### Hoe maak ik een video?

Druk kort en snel achter elkaar twee keer op de bovenste knop aan de rechterkant

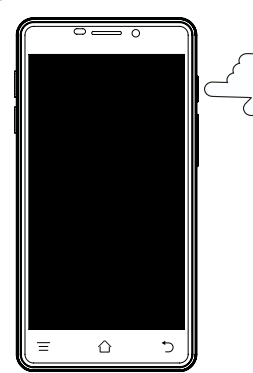

Tik op het icoon rechtsboven om te wisselen tussen de camera aan de achter- en voorzijde

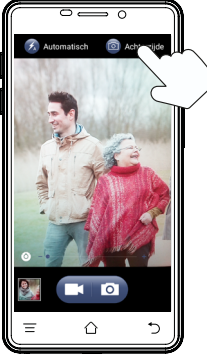

Of tik op het camera-icoontje in het hoofdscherm e

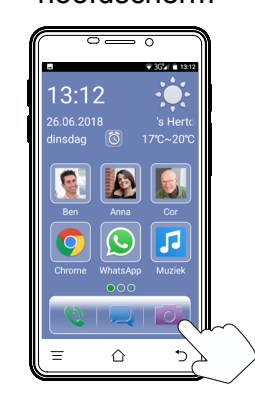

Schuif het balkje naar links of rechts om de mate van inzoomen te bepalen.

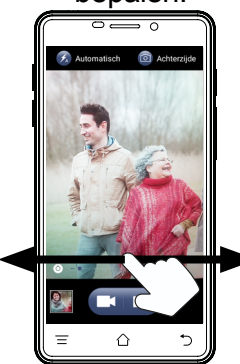

Druk op het linker icoon onderaan om een opname te starten

Tik op het kleine fototje om de laatst gemaakte video te zien.

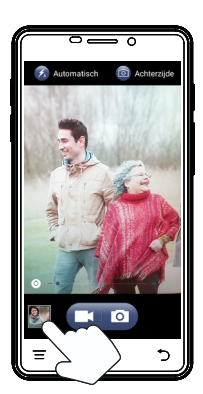

Druk op het rode vierkantje om met opnemen te stoppen

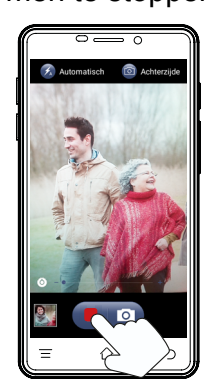

Tik op het witte icoon voor overige instelling, zoals witbalans en beeldkwaliteit

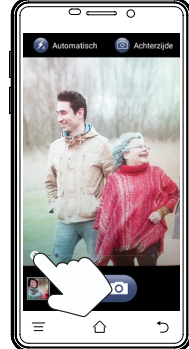

## Hoe bekijk ik mijn foto's en videos?

Ga naar het tweede scherm (links vegen)

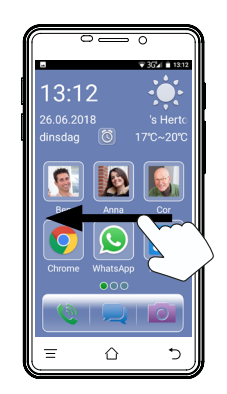

Tik op een miniatuur om een foto of video te bekijken

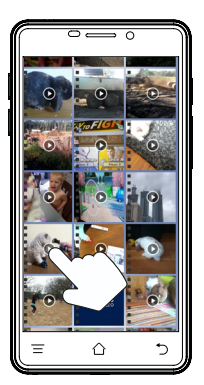

⇔ •

Tik op 'Gallerij'

ker icoon om een foto grond of contactfoto

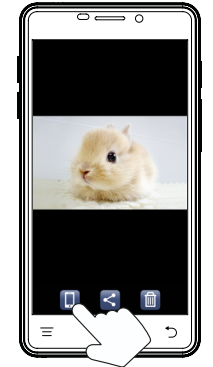

de foto te delen met

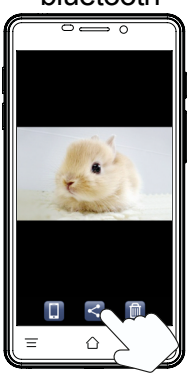

ſ

Bij video, tik op het scherm om te pauzeren of door te spelen

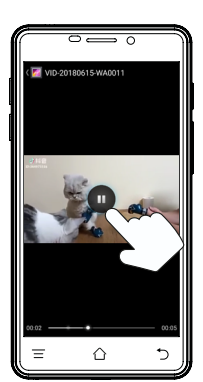

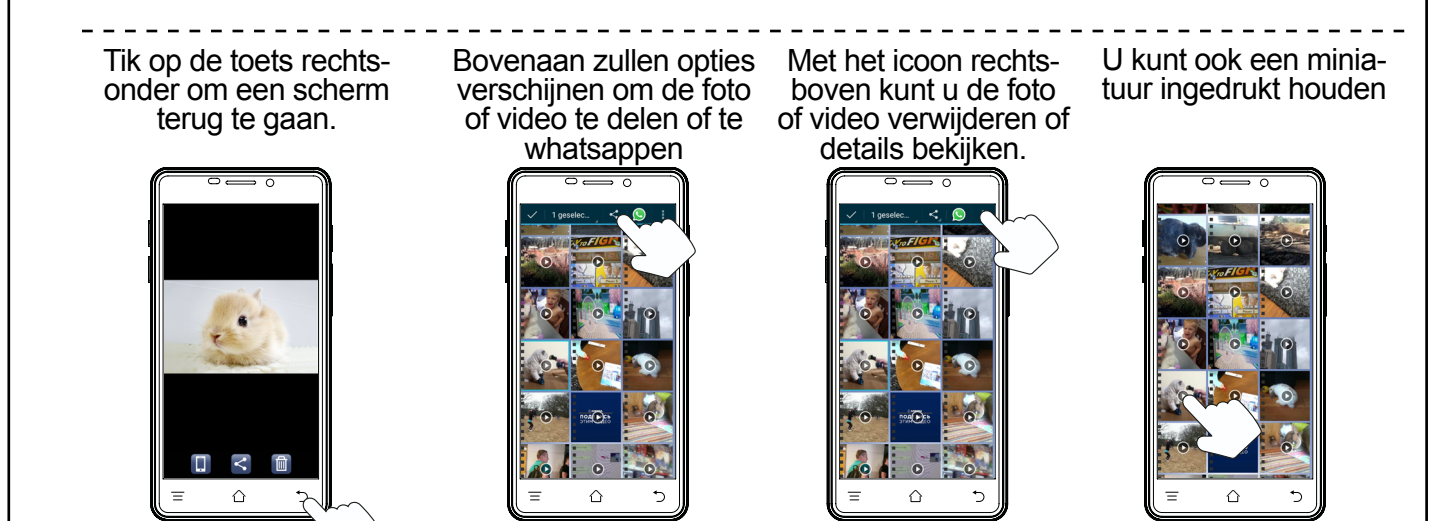

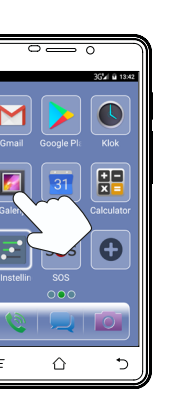

Bij foto, gebruik het lin- of het tweede icoon om in te stellen als achter- anderen via een app of bluetooth

 $\hat{}$ 

Tik op een titel om de Veeg omhoog of omcategorie van foto's te laag om door de foto's of videos te bladeren openen.

#### VERKLARING VAN CONFORMITEIT

Het toestel voldoet aan de essentiële voorwaarden en voorzieningen zoals omschreven in de Europese richtlijn 1999/5/EC. De verklaring van conformiteit is beschikbaar op: http://DOC.hesdo.com/F101-DOC.pdf

#### SPECIFICATIONS

| Network:<br>SAR:            | GSM900 / DSC1800 / WCDMA / LTE / W<br><0.4W/kg / <0.6W/kg / <0,3W/kg / <0.4W                           | VIFI<br>N/kg / <0,1W/        |
|-----------------------------|----------------------------------------------------------------------------------------------------|------------------------------|
| Power:                      | GSM: 880-960MHz<br>DCS: 1710-1880MHz<br>WCDMA: 1850MHz-1990MHz<br>LTE: 1920-2170MHz<br>WIEI: 2412-2484 | <2W<br><1W<br><0.2W<br><0.2W |
| Size:<br>Accu:<br>Stand-by: | 143 x 74 x 11 mm<br>Li-Ion, 3.7V 3200mAh<br>$\sim$ 30 hr<br>(Depends on petwork)                       |                              |
| Working:                    | ~ 4 hr (Depends on<br>and settings)                                                                    |                              |
| Weight:<br>SD:              | 180 gr (accu incl.)<br>Max. 32GB SDHC, FAT32-formatted                                                 |                              |

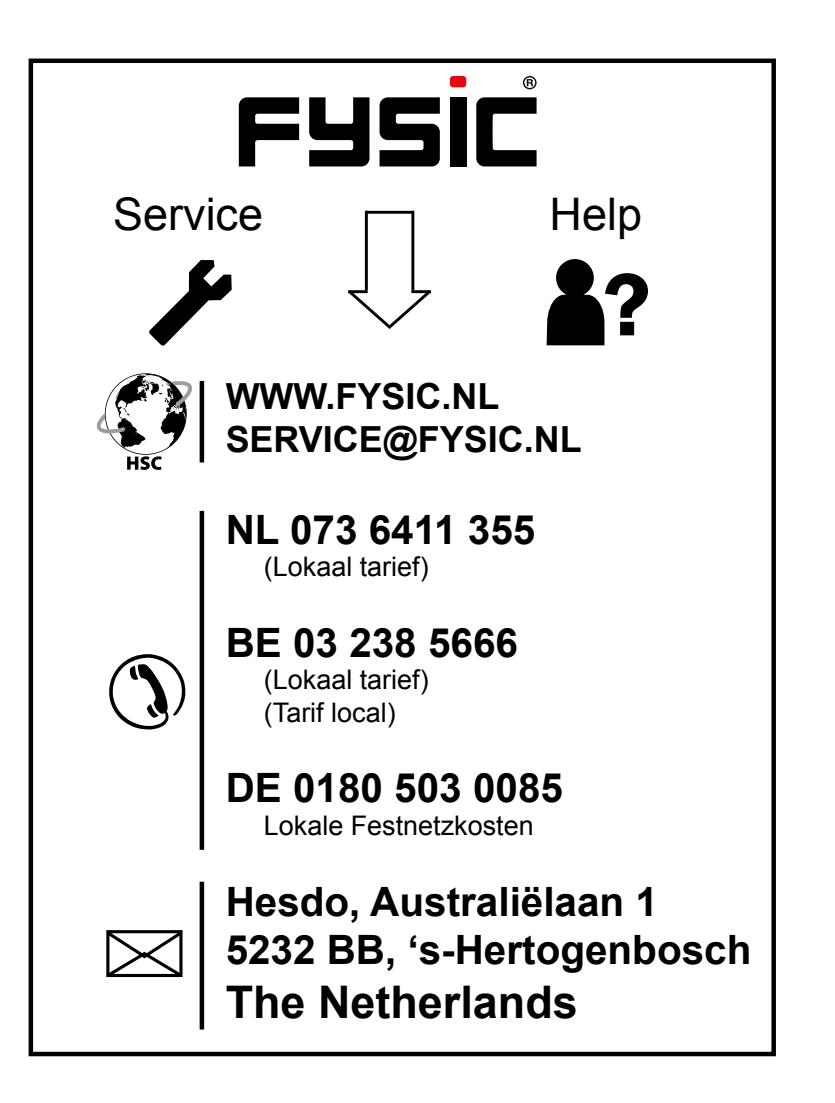

V1.1